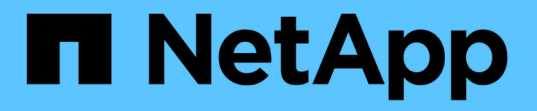

## ソフトウェアとファームウェアのアップグレー ド SANtricity 11.8

NetApp December 16, 2024

This PDF was generated from https://docs.netapp.com/ja-jp/e-series-santricity-118/um-manage/perform-pre-upgrade-health-check.html on December 16, 2024. Always check docs.netapp.com for the latest.

# 目次

| ソフトウェアとファームウェアのアップグレード                                  | <br> | <br>. 1 |
|---------------------------------------------------------|------|---------|
| アップグレード前の健常性チェックを実行・・・・・・・・・・・・・・・・・・・・・・・・・・・・・・・・・・・・ | <br> | <br>. 1 |
| SANtricity OSのアップグレード                                   | <br> | <br>. 1 |

## ソフトウェアとファームウェアのアップグレード

### アップグレード前の健常性チェックを実行

健全性チェックはアップグレードプロセスの一環として実行されますが、開始前に個別 に実行することもできます。健全性チェックでは、ストレージアレイのコンポーネント について、アップグレードを実行できるかどうかがチェックされます。

手順

1. メインビューで \* Manage \* を選択し、メニューから Upgrade Center [Pre-Upgrade Health Check] を選択 します。

[アップグレード前の健全性チェック]ダイアログボックスが開き、検出されたすべてのストレージシステムの一覧が表示されます。

- 2. 必要に応じて、ストレージシステムをリストでフィルタまたはソートして、現在最適状態でないすべての システムを確認します。
- 3. 健全性チェックを実行するストレージシステムのチェックボックスを選択します。
- 4. [スタート]ボタンをクリックします。

健全性チェックの実行中は、ダイアログボックスに進捗状況が表示されます。

5. 健全性チェックが完了したら、各行の右側にある省略記号(...)をクリックして詳細情報を表示したり、 その他のタスクを実行したりできます。

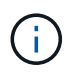

いずれかのアレイが健全性チェックで不合格になった場合は、そのアレイをスキップして 他のアレイのアップグレードを続行するか、プロセス全体を停止して合格しなかったアレ イのトラブルシューティングを行うことができます。

### SANtricity OSのアップグレード

1つ以上のストレージアレイを最新のソフトウェアとNVSRAMでアップグレードして、 最新の機能とバグ修正をすべて適用します。コントローラNVSRAMは、コントローラの デフォルト設定を指定するコントローラファイルです。

開始する前に

- 最新のSANtricity OSファイルは、SANtricity WebサービスプロキシとUnified Managerが実行されているホ ストシステムにあります。
- ソフトウェアアップグレードを今すぐアクティブ化するかあとでアクティブ化するかを決めておきます。

あとでアクティブ化する理由は次のとおりです。

\*時間帯\*―ソフトウェアのアクティブ化には時間がかかることがあるため、I/O 負荷の低い時間帯に 実行できます。アクティブ化の際にはコントローラがフェイルオーバーするため、アップグレードが 完了するまではパフォーマンスが通常よりも低下する可能性があります。 \* パッケージのタイプ \*-- 他のストレージアレイのファイルをアップグレードする前に ' 新しい OS ソ フトウェアを1つのストレージアレイでテストすることをお勧めします

 $(\mathbf{i})$ 

システムを11.80.x以降にアップグレードするには、SANtricity OS 11.70.5が実行されている必 要があります。

タスクの内容

[NOTE]

====

データ損失またはストレージアレイの破損のリスク– アップグレードの実行中はストレージアレイを変更しないでください。ストレージアレイへの電源 を維持します。

\_\_\_\_

.手順

. ストレージアレイにコントローラが

1台しかない場合、またはマルチパスドライバを使用していない場合は、アプリケーションエラーを 回避するためにストレージアレイへのエ/Oアクティビティを停止します。ストレージアレイにコント ローラが2台あり、マルチパスドライバがインストールされている場合は、エ/Oアクティビティを停 止する必要はありません。

. メイン・ビューから\* Manage \*を選択し、アップグレードするストレージ・アレイを 1つ以上選択します。

. メニューからアップグレードセンター [Upgrade SANtricity OS Software] を選択します。

+

[Upgrade SANtricity OS software]ページが表示されます。

. 最新のSANtricity OSソフトウェアパッケージを NetAppサポートサイトからローカルマシンにダウンロードします。

+

.. [ 新しいファイルをソフトウェアリポジトリに追加する \*] をクリックします。

.. 最新の \* SANtricity OS ダウンロード \* を検索するためのリンクをクリックします。

- .. [Download Latest Release] **リンクをクリックします**。
- ... 以降の手順に従って、 SANtricity OS ファイルと NVSRAM

ファイルをローカルマシンにダウンロードします。

[NOTE]

\_\_\_\_

バージョン8.42以降では、デジタル署名されたファームウェアが必要です。署名のないファームウェアをダウンロードしようとすると、エラーが表示されてダウンロードが中止されます。

====

. コントローラのアップグレードに使用するOSソフトウェアファイルと NVSRAMファイルを選択します。

<sup>+</sup> 

+

.. [Select a SANtricity OS software file\*]

ドロップダウンから、ローカルマシンにダウンロードした os ファイルを選択します。

使用可能なファイルが複数ある場合は、日付が新しい順にファイルがソートされます。

+

[NOTE]

====

ソフトウェアリポジトリには、Web Services

Proxyに関連付けられているすべてのソフトウェアファイルが表示されます。使用するファイルが 表示されない場合は、リンク \* ソフトウェアリポジトリに新しいファイルを追加 \* をクリックして、追加する OS ファイルが保存されている場所を参照します。

====

.. Select an NVSRAM file \*

ドロップダウンから、使用するコントローラファイルを選択します。

+

ファイルが複数ある場合は、日付が新しい順にファイルがソートされます。

. [互換性があるストレージアレイ]の表で、選択した

OSソフトウェアファイルと互換性があるストレージアレイを確認し、アップグレードするアレイを 選択します。

+

\*\* [互換性があるストレージアレイ]の表では、[管理

]ビューで選択したストレージアレイのうち、選択したファームウェアファイルと互換性があるスト レージアレイがデフォルトで選択されます。

\*\* 選択したファームウェアファイルで更新できないストレージアレイは、ステータス \* incompatible \* と表示される互換性があるストレージアレイテーブルで選択できません。

. \*オプション:\*

ソフトウェアファイルをアクティブ化せずにストレージアレイに転送するには、\* OSソフトウェアをストレージアレイに転送し、ステージング済みとしてマークし、後でアクティブ 化\*チェックボックスをオンにします。

. [ スタート ] ボタンをクリックします。

. すぐにアクティブ化するかあとでアクティブ化するかに応じて、次のいずれかを実行します。 +

\*\* 「 \* transfer \* 」と入力して、アップグレード対象として選択したアレイの OS ソフトウェアのバージョンを転送することを確認し、「 \* Transfer \* 」をクリックします。 +

転送されたソフトウェアをアクティブにするには、メニューから [Upgrade Center] [Activate Staged OS Software] を選択します。

\*\* アップグレード対象として選択したアレイ上の os

ソフトウェアのバージョンを転送してアクティブ化することを確認するには、 \* upgrade \* と入力し、 \* Upgrade \* をクリックします。

 $^+$ 

アップグレード対象として選択した各ストレージアレイにソフトウェアファイルが転送され、リブ ートが開始されてファイルがアクティブ化されます。

+

アップグレード処理では、次の処理が実行されます。

- +
- \*\*

アップグレード前の健常性チェックは、アップグレードプロセスの一環として実行されます。アッ プグレード前の健常性チェックでは、ストレージアレイのすべてのコンポーネントについて、アッ プグレードを実行できるかどうかがチェックされます。

\*\* ストレージアレイの健全性チェックに失敗すると、アップグレードは停止します。省略符号 (...) をクリックして \* ログを保存 \*

を選択すると、エラーを確認できます。ヘルスチェックエラーを無視するように選択し、 \* Continue \* をクリックしてアップグレードを続行することもできます。

\*\* アップグレード前の健常性チェックのあとに、アップグレード処理をキャンセルできます。

\*オプション:\*アップグレードが完了したら、省略記号(...)をクリックし、\*ログの保存
 \*を選択すると、特定のストレージ・アレイのアップグレード内容のリストが表示されます。

ブラウザのDownloadsフォルダにという名前でファイルが保存されます `upgrade\_log- <date>.json`。

[[IDefb87482c18d4dd8872d3ee8c930e648]]
= ステージング済みOSソフトウェアのアクティブ化
:allow-uri-read:
:experimental:
:icons: font
:relative\_path: ./um-manage/
:imagesdir: {root path}{relative path}../media/

[role="lead"] ソフトウェアファイルはすぐにアクティブ化することも、都合の良いタイミングでアクティブ化す ることもできます。この手順では、ソフトウェアファイルをあとでアクティブ化するように選択し たことを前提としています。 .タスクの内容

ファームウェアファイルはアクティブ化せずに転送できます。あとでアクティブ化する理由は次の とおりです。

\* \* 時間帯 \* -- ソフトウェアのアクティブ化には時間がかかることがあるため、 I/O 負荷の低い時間帯に実行できます。アクティブ化の際にはコントローラがリブートしてフェイルオ ーバーするため、アップグレードが完了するまではパフォーマンスが通常よりも低下する可能性が あります。

\* \* パッケージのタイプ \* -- 他のストレージアレイ上のファイルをアップグレードする前に ' 新しいソフトウェアとファームウェアを 1 つのストレージアレイでテストすることをお勧めします

#### [NOTE]

====

起動後にアクティブ化プロセスを停止することはできません。

#### ==== .手順

 . メインビューで、\* Manage \* (管理)を選択します。必要に応じて、ページ上部の[ ステータス]列をクリックしてソートし、ステータスが「OSアップグレード(アクティブ化待ち)」のすべてのストレージアレイを表示します。

. ソフトウェアをアクティブ化するストレージアレイを 1 つ以上選択し、メニューから [Upgrade Center] [Activate Staged OS Software] を選択します。

+

アップグレード処理では、次の処理が実行されます。

+

\*\*

アップグレード前の健常性チェックは、アクティブ化プロセスの一環として実行されます。アップ グレード前の健常性チェックでは、ストレージアレイのすべてのコンポーネントについて、アクテ ィブ化を続行できるかどうかがチェックされます。

\*\* ストレージアレイの健全性チェックに失敗すると、アクティブ化は停止します。省略符号 (...) をクリックして \* ログを保存 \*

を選択すると、エラーを確認できます。ヘルスチェックエラーを無視して、 [\* Continue (続行) ] をクリックしてアクティブ化を続行することもできます。

\* \*

アップグレード前の健常性チェックのあとにアクティブ化処理をキャンセルできます。アップグレ ード前の健常性チェックが正常に完了すると、アクティブ化が実行されます。アクティブ化にかか る時間は、ストレージアレイの構成とアクティブ化するコンポーネントによって異なります。

. \*オプション:\*アクティブ化が完了すると、省略記号(

...)をクリックし、「ログを保存」を選択することにより、特定のストレージアレイに対してアク ティブ化された内容のリストが表示されます。

+

ブラウザのDownloadsフォルダにという名前でファイルが保存されます `activate\_log- <date>.json`。

[[IDd0a8d664558c459907fb3f27eaa5cc8e]]
= ソフトウェアリポジトリの管理
:allow-uri-read:
:experimental:
:icons: font
:relative\_path: ./um-manage/
:imagesdir: {root path}{relative path}../media/

[role="lead"] ソフトウェアリポジトリには、Web Services Proxyに関連付けられているすべてのソフトウェアファイルが表示されます。

使用するファイルが表示されない場合は、ソフトウェアリポジトリの管理オプションを使用して、₩ ebサービスプロキシとUnified Managerが実行されているホストシステムに1 つ以上のSANtricity OS ファイルをインポートできます。ソフトウェアリポジトリにあるSANtricity OSファイルを削除することもできます。

.開始する前に SANtricity OSファイルを追加する場合は、ローカルシステム上に OSファイルがあることを確認します。

.手順

. メインビューから\* Manage \*を選択し、メニューからUpgrade Center [Manage Software Repository]を選択します。

+

[Manage Software Repository]ダイアログボックスが表示されます。

. 次のいずれかを実行します。

```
+
```

```
[cols="25h,~"]
```

| オプション | これをしなさい...

```
a|
インポート
a|
.. [*インポート.*]をクリックします
.. [*参照]をクリックし、追加するOSファイルが保存されている場所に移動します。
+
```

OSファイルのファイル名は、のようになり `N2800-830000-000.dlp`ます。

.. 追加するOSファイルを1つ以上選択し、\*インポート\*をクリックします。

#### a∣ 削除

#### al

.. ソフトウェアリポジトリから削除するOSファイルを1つ以上選択します。

.. [ 削除 ( Delete ) ] をクリックします。

|===

#### .結果

インポートを選択した場合は、ファイルがアップロードされて検証されます。[Delete]を選択する と、ファイルがソフトウェアリポジトリから削除されます。

[[ID3b3d15cb8170528e2259d79a6688de07]]
= ステージング済みOSソフトウェアのクリア
:allow-uri-read:
:experimental:
:icons: font
:relative\_path: ./um-manage/
:imagesdir: {root path}{relative path}../media/

[role="lead"]

保留中のバージョンがあとで誤ってアクティブ化されないように、ステージング済みのOSソフトウェアを削除することができます。ステージング済みOSソフトウェアを削除しても、ストレージアレイで実行されている現在のバージョンには影響しません。

#### .手順

. メインビューから\* Manage \*を選択し、メニュー:Upgrade Center (アップグレードセンター) [Clear Staged OS Software] (ステージング済み OSソフトウェアのクリア)を選択します。

+

[ステージング済みOSソフトウェアのクリア]ダイアログボックスが開き、保留中のソフトウェアまたはNVSRAMがあるストレージシステムが検出されたすべてのリストが表示されます。

必要に応じて、ソフトウェアがステージング済みのすべてのシステムを表示できるように、リスト

でストレージシステムをフィルタまたはソートします。

. 保留中のソフトウェアをクリアするストレージシステムのチェックボックスを選択します。
 . 「クリア」をクリックします。

+

処理のステータスがダイアログボックスに表示されます。

:leveloffset: -1

:leveloffset: -1

<<<

\*著作権に関する情報\*

Copyright © 2024 NetApp, Inc. All Rights Reserved. Printed in the U.S.このドキュメントは著作権によって保護されています。著作権所有者の書面による事前承諾が ある場合を除き、画像媒体、電子媒体、および写真複写、記録媒体、テープ媒体、電子検索システ ムへの組み込みを含む機械媒体など、いかなる形式および方法による複製も禁止します。

ネットアップの著作物から派生したソフトウェアは、次に示す使用許諾条項および免責条項の対象 となります。

このソフトウェアは、ネットアップによって「現状のまま」提供されています。ネットアップは明 示的な保証、または商品性および特定目的に対する適合性の暗示的保証を含み、かつこれに限定さ れないいかなる暗示的な保証も行いません。ネットアップは、代替品または代替サービスの調達、 使用不能、データ損失、利益損失、業務中断を含み、かつこれに限定されない、このソフトウェア の使用により生じたすべての直接的損害、間接的損害、偶発的損害、特別損害、懲罰的損害、必然 的損害の発生に対して、損失の発生の可能性が通知されていたとしても、その発生理由、根拠とす る責任論、契約の有無、厳格責任、不法行為(過失またはそうでない場合を含む)にかかわらず、 一切の責任を負いません。

ネットアップは、ここに記載されているすべての製品に対する変更を随時、予告なく行う権利を保 有します。ネットアップによる明示的な書面による合意がある場合を除き、ここに記載されている 製品の使用により生じる責任および義務に対して、ネットアップは責任を負いません。この製品の 使用または購入は、ネットアップの特許権、商標権、または他の知的所有権に基づくライセンスの 供与とはみなされません。

このマニュアルに記載されている製品は、1つ以上の米国特許、その他の国の特許、および出願中の 特許によって保護されている場合があります。

権利の制限について:政府による使用、複製、開示は、DFARS 252.227-7013 (2014年 2月)およびFAR 5252.227-19 (2007年12月)のRights in Technical Data -Noncommercial Items (技術データ - 非商用品目に関する諸権利)条項の (b)(3)項、に規定された制限が適用されます。 本書に含まれるデータは商用製品および / または商用サービス (FAR

2.101の定義に基づく)に関係し、データの所有権はNetApp,

Inc.にあります。本契約に基づき提供されるすべてのネットアップの技術データおよびコンピュータ

ソフトウェアは、商用目的であり、私費のみで開発されたものです。米国政府は本データに対し、 非独占的かつ移転およびサブライセンス不可で、全世界を対象とする取り消し不能の制限付き使用 権を有し、本データの提供の根拠となった米国政府契約に関連し、当該契約の裏付けとする場合に のみ本データを使用できます。前述の場合を除き、NetApp,

Inc.の書面による許可を事前に得ることなく、本データを使用、開示、転載、改変するほか、上演 または展示することはできません。国防総省にかかる米国政府のデータ使用権については、DFARS 252.227-7015 (b)項(2014年2月)で定められた権利のみが認められます。

#### \*商標に関する情報\*

NetApp、NetAppのロゴ、link:http://www.netapp.com/TM[http://www.netapp.com/TM ^]に記載されているマークは、NetApp,

Inc.の商標です。その他の会社名と製品名は、それを所有する各社の商標である場合があります。